# DÖNEME 4 ADIM KALA

## ÜNİVERSİTEMİZDE KAYIT İŞLEMİNİZİ TAMAMLAYIP ÖĞRENCİ BELGENİZİ TESLİM ALDINIZ MI?

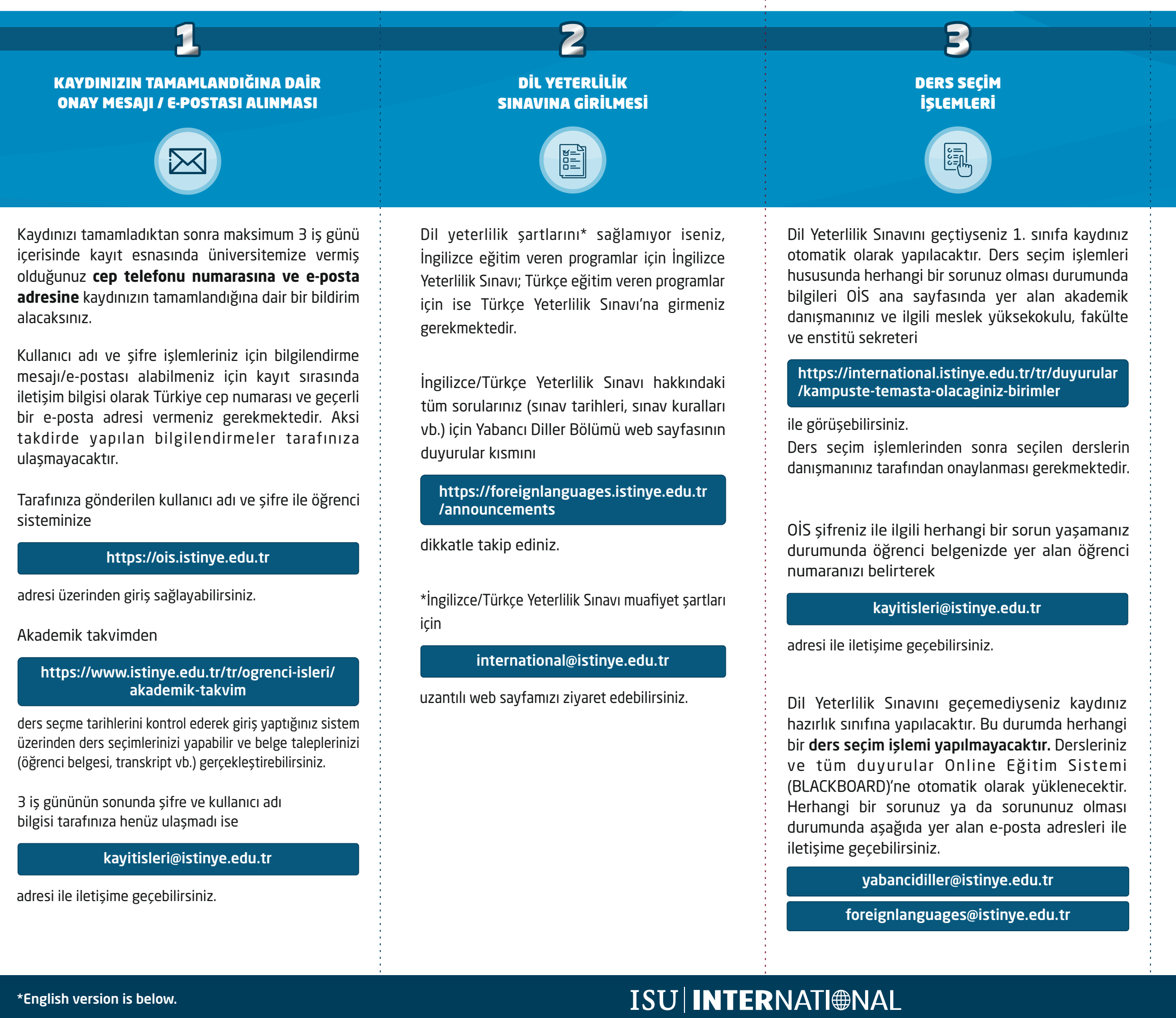

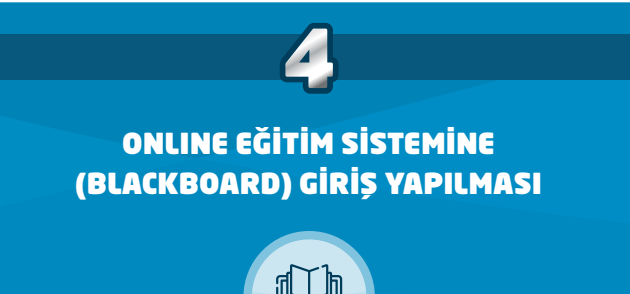

Online derslere ve sınavlara katılım sağlayabilmeniz için BLACKBOARD sistemine

https://istinye.blackboard.com

giriş yapmanız gerekmektedir.

Sisteme giriş bilgileriniz OİS sistemine giriş yaptığınız bilgileriniz ile aynı olacaktır.

Blackboard sistemi hususunda ofisimize yöneltilen sorular ne yazık ki cevaplandırılamayacak olup sistem hakkında sorularınız olması durumunda

uzaktan.egitim@istinye.edu.tr

adresi ile ad/soyad ve öğrenci numaranızı belirterek iletişime geçebilirsiniz.

ÖNEMLII: Sisteme yalnızca kayıt işlemlerini tamamlayıp öğrenci belgesi alan öğrenciler giriş sağlayabilecektir.

## **4 STEPS TO SEMESTER**

### HAVE YOU COMPLETED YOUR REGISTRATION AT OUR UNIVERSITY AND RECEIVED YOUR STUDENT CERTIFICATE?

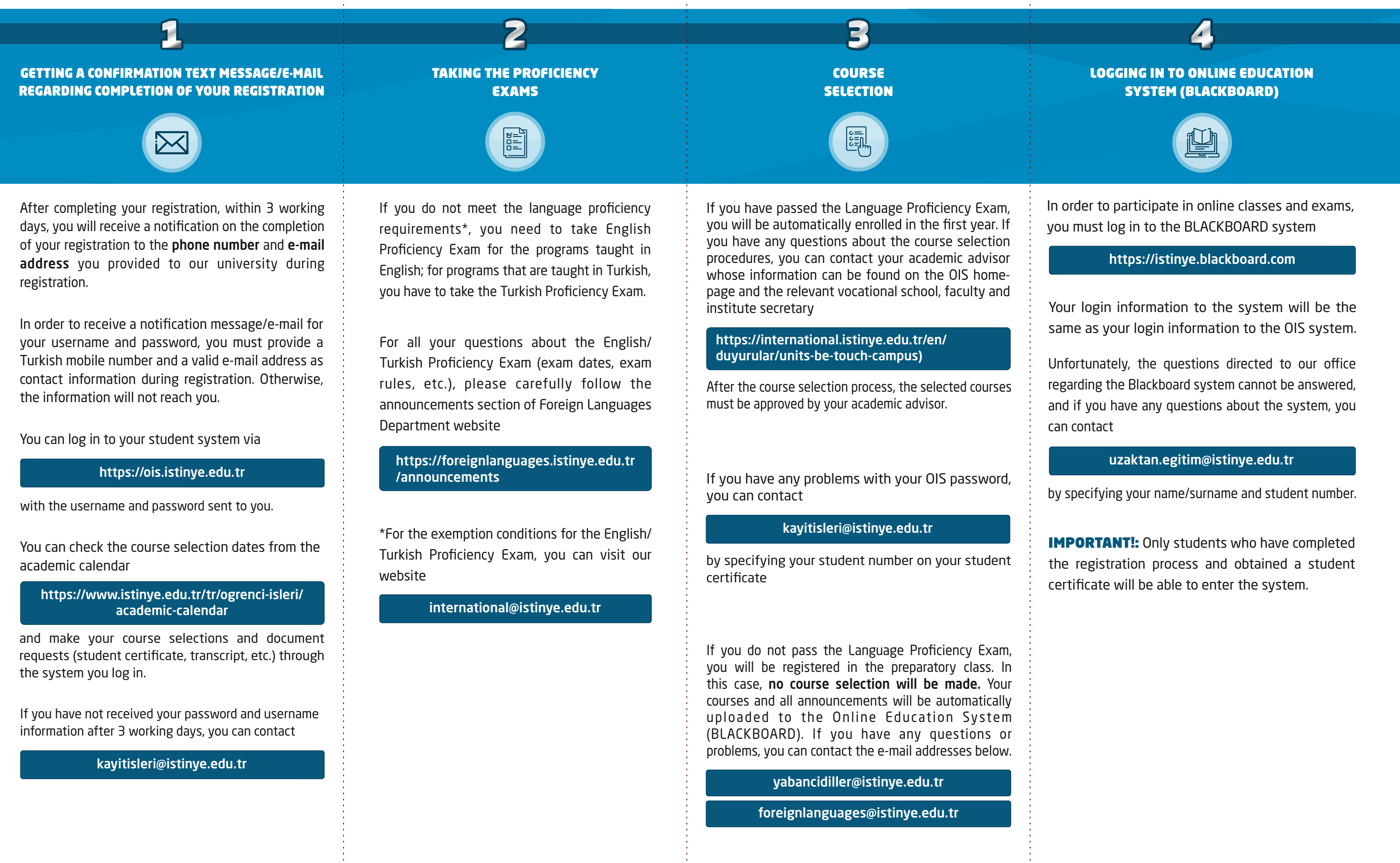

ISU INTERNATI NAL